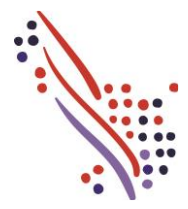

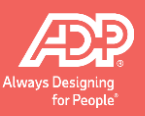

## Visão geral

Damos a você as boas-vindas ao myLearning@ADP, seu novo sistema de gestão de aprendizado da ADP, no qual você pode acessar todo o aprendizado de que necessita para tirar o máximo proveito de seus produtos e soluções da ADP. Este material auxiliar explica como se registrar no myLearning@ADP.

#### Página inicial do myLearning@ADP

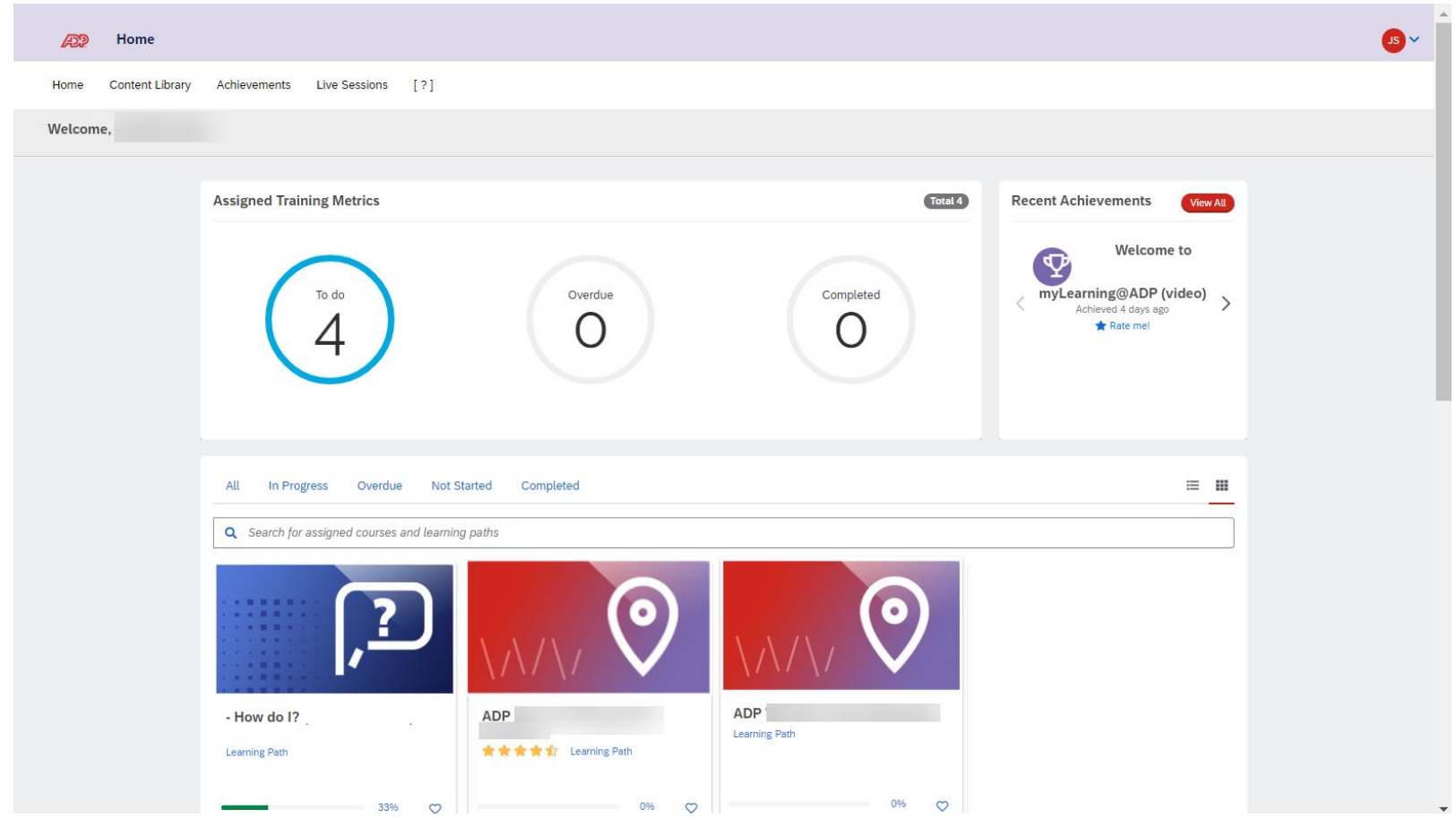

# Como se registrar no myLearning@ADP

#### Siga estas etapas para se registrar no myLearning@ADP.

| Etapa | Ação                                                                                                    |                                   |  |  |  |  |
|-------|----------------------------------------------------------------------------------------------------|-----------------------------------|--|--|--|--|
| 1     | Acesse <a href="https://learnadp.litmos.com/self-signup?culture=pt-BR">https://learnadp.litmos.com/self-signup?culture=pt-BR</a> .                                                                                                    |                                   |  |  |  |  |
|       | Resultado: a janela Online Courses Self Sign Up (Autoinscrição de cursos on-line) será aberta.                                                                                                    |                                   |  |  |  |  |
| 2     | <ul> <li>Na janela Online Courses Self Sign Up, preencha os campos com suas informações.</li> <li>Dicas: <ul> <li>No campo Email (E-mail), use seu endereço de e-mail comercial.</li> </ul> </li> <li>No campo Code (Código), informe o código fornecido por seu representante da ADP. O código é a sigla BR + CNPJ da sua empresa. Ex: BR0000000001.</li> <li>Dica: não é possível fazer o registro no myLearning@ADP sem esse código. Se o código não estiver correto, você receberá o erro "Please enter a valid code" (Insira um código válido). Não sabe qual é o seu código? Pergunte a seu representante da ADP.</li> </ul> | <section-header></section-header> |  |  |  |  |
| 3     | Clique em <b>Register</b> (Registrar-se).<br><b>Resultado:</b> uma confirmação é exibida. Você também receberá dois e-mails de <b>no-reply@mylearning.a</b><br>You have been successfully<br>registered to team :<br>                                                                                                    | dp.com.                           |  |  |  |  |

# Como se registrar no myLearning@ADP (continuação)

| Etapa                                                                                                    | Ação                                                                                                    |  |  |
|----------------------------------------------------------------------------------------------------|----------------------------------------------------------------------------------------------------|--|--|
| 4                                                                                                    | <ul> <li>Acesse sua caixa de entrada de e-mail e verifique os dois e-mails de no-reply@mylearning.adp.com:         <ul> <li>Nenhuma ação é necessária no e-mail com a linha de assunto myLearning@ADP: Team Update - Notification Only - Do Not Reply (myLearning@ADP: Atualização de equipe - somente notificação - não responder). Esse é um e-mail gerado pelo sistema para confirmar seu registro.</li> <li>Abra o e-mail com a linha de assunto Your myLearning@ADP access instructions are enclosed! (Suas instruções de acesso ao myLearning@ADP estão anexadas!). Esse e-mail requer uma ação para fins de configuração da sua senha do myLearning@ADP.</li> </ul> </li> <li>From: no-reply@mylearning.adp.com <no-reply@mylearning.adp.com> sent:         <ul> <li>Subject: Your myLearning@ADP access instructions are enclosed!</li> </ul> </no-reply@mylearning.adp.com></li> </ul> |  |  |
| 5       No e-mail com a linha de assunto Your myLearning@ADP access instructions are enclosed! (Suas instruções de acesso ao myLea anexadas!), clique no link de login.         From: no-reply@mylearning.adp.com <no-reply@mylearning.adp.com> sent:         To:         Subject: Your myLearning@ADP access instructions are enclosed!         An account has been created for you on ADP's learning management system, myLearning@ADP.         Login Details:         Username:</no-reply@mylearning.adp.com> |                                                                                                    |  |  |
|                                                                                                    | To login and complete your training courses please click on the following link: <a href="https://learnadp.litmos.com/login.aspx?loginkey=" https:="" learnadp.litmos.com="" learnadp.litmos.com"="" login.aspx?loginkey="https://learnadp.litmos.com/login.aspx?loginkey=">https://learnadp.litmos.com/login.aspx?loginkey=</a> This link is good for a single-one time use. After that you should use learnadp.litmos.com to access and log into the system. If you have questions, please contact us through your standard ADP support channel. Have a great day, Your ADP® Learning Team Resultado: uma página de redefinição de senha será exibida.                                                                                                    |  |  |

# Como se registrar no myLearning@ADP (continuação)

| Etapa | Ação                                                                                                    |          |  |  |  |  |  |
|-------|----------------------------------------------------------------------------------------------------|----------|--|--|--|--|--|
| 5     | Na seção <b>Create a Password</b> (Criar uma senha), preencha os campos <b>Password</b> (Senha) e <b>Confirm Password</b> (Confirmar senha) com a senha qu<br>definir e, em seguida, clique em <b>Continue</b> (Continuar). |          |  |  |  |  |  |
|       | æ?                                                                                                    | Î        |  |  |  |  |  |
|       | Hello,                                                                                                    |          |  |  |  |  |  |
|       | 1. Confirm your name *'s required find                                                                                                    | Continue |  |  |  |  |  |
|       | Please make sure that we have your first and last names correct. First Name*                                                                                                    |          |  |  |  |  |  |
|       | Last Name*                                                                                                    |          |  |  |  |  |  |
|       |                                                                                                    |          |  |  |  |  |  |
|       | 2. Create a password                                                                                                    |          |  |  |  |  |  |
|       | Next time you login you will use the following username and password                                                                                                    |          |  |  |  |  |  |
|       | Username:                                                                                                    |          |  |  |  |  |  |
|       | Password*                                                                                                    |          |  |  |  |  |  |
|       | Password must contain: 1 upper case, 1 lowner case, 1 number, 1 special character, 8 characters                                                                                                    |          |  |  |  |  |  |
|       | Confirm password*                                                                                                    |          |  |  |  |  |  |
|       | Confirm your password by entering it again                                                                                                    |          |  |  |  |  |  |
|       | Show Password                                                                                                    |          |  |  |  |  |  |
|       | <b>Resultado:</b> sua nova senha será definida, e você se conectará ao myLearning@ADP.                                                                                                    |          |  |  |  |  |  |

## Como fazer login no myLearning@ADP

Depois de se registrar no myLearning@ADP, você pode clicar no link do e-mail de confirmação ou usar o URL abaixo para acessar o myLearning@ADP.

| Etapa | Ação                                                                     |
|-------|--------------------------------------------------------------------------|
| 1     | Acesse https://learnadp.litmos.com/                                      |
| 2     | Faça login usando seu <b>endereço de e-mail</b> e a <b>senha</b> criada. |

#### Atualizar o idioma, o fuso horário e o formato de data

Ao fazer login no myLearning@ADP pela primeira vez, você pode definir as configurações de idioma, fuso horário e formato de data. A definição do idioma e do formato de data assegura que suas configurações sejam personalizadas de acordo com as suas preferências. Definir sua preferência de fuso horário é uma etapa importante porque isso afeta prazos e programações de sessões.

| Etapa | Ação                                                                                                    |  |  |  |  |  |
|-------|----------------------------------------------------------------------------------------------------|--|--|--|--|--|
| 1     | Clique em suas iniciais no canto superior direito e selecione <b>My Profile &amp; Settings</b> (Meu perfil e minhas configurações).                                                                                      |  |  |  |  |  |
|       | JS V<br>My Profile & Settings                                                                                                    |  |  |  |  |  |
| 2     | Role para baixo até a seção <b>Localization</b> (Localização). Se necessário, clique no ícone de lápis <b>Edit</b> (Editar) para editar o fuso horário, o idioma e o formato<br>de data de acordo com suas preferências. |  |  |  |  |  |
|       | Localization                                                                                                    |  |  |  |  |  |
|       | Time zone UTC                                                                                                    |  |  |  |  |  |
|       | Language English                                                                                                    |  |  |  |  |  |
|       | Date Format MM/dd/yyyy                                                                                                    |  |  |  |  |  |
| 3     | Faça suas seleções e clique em <b>Save</b> (Salvar).                                                                                                    |  |  |  |  |  |
|       | Localization                                                                                                    |  |  |  |  |  |
|       | Time zone                                                                                                    |  |  |  |  |  |
|       | (UTC) Coordinated Universal Time                                                                                                    |  |  |  |  |  |
|       | Language                                                                                                    |  |  |  |  |  |
|       | English                                                                                                    |  |  |  |  |  |
|       | Date Format                                                                                                    |  |  |  |  |  |
|       |                                                                                                    |  |  |  |  |  |
|       |                                                                                                    |  |  |  |  |  |
|       | <b>Resultado:</b> seus detaines de perfil sao atualizados.<br><b>Dica:</b> o sistema será exibido no idioma de sua escolha. No entanto, o treinamento será exibido no idioma em que foi criado.                          |  |  |  |  |  |

## Como usar o myLearning@ADP

Clique em [?] na barra de menu superior do myLearning@ADP para acessar o tour de vídeo Welcome to myLearning@ADP (Bem-vindos ao myLearning@ADP), que faz uma revisão rápida de todas as tarefas de gestão de aprendizado que podem ser executadas no myLearning@ADP, tais como pesquisa de conteúdo e como se registrar em um curso. Para ver instruções passo a passo, clique em [?] e clique para iniciar o recurso auxiliar How Do I? (Passo a passo) de que você necessita, quando precisar dele.

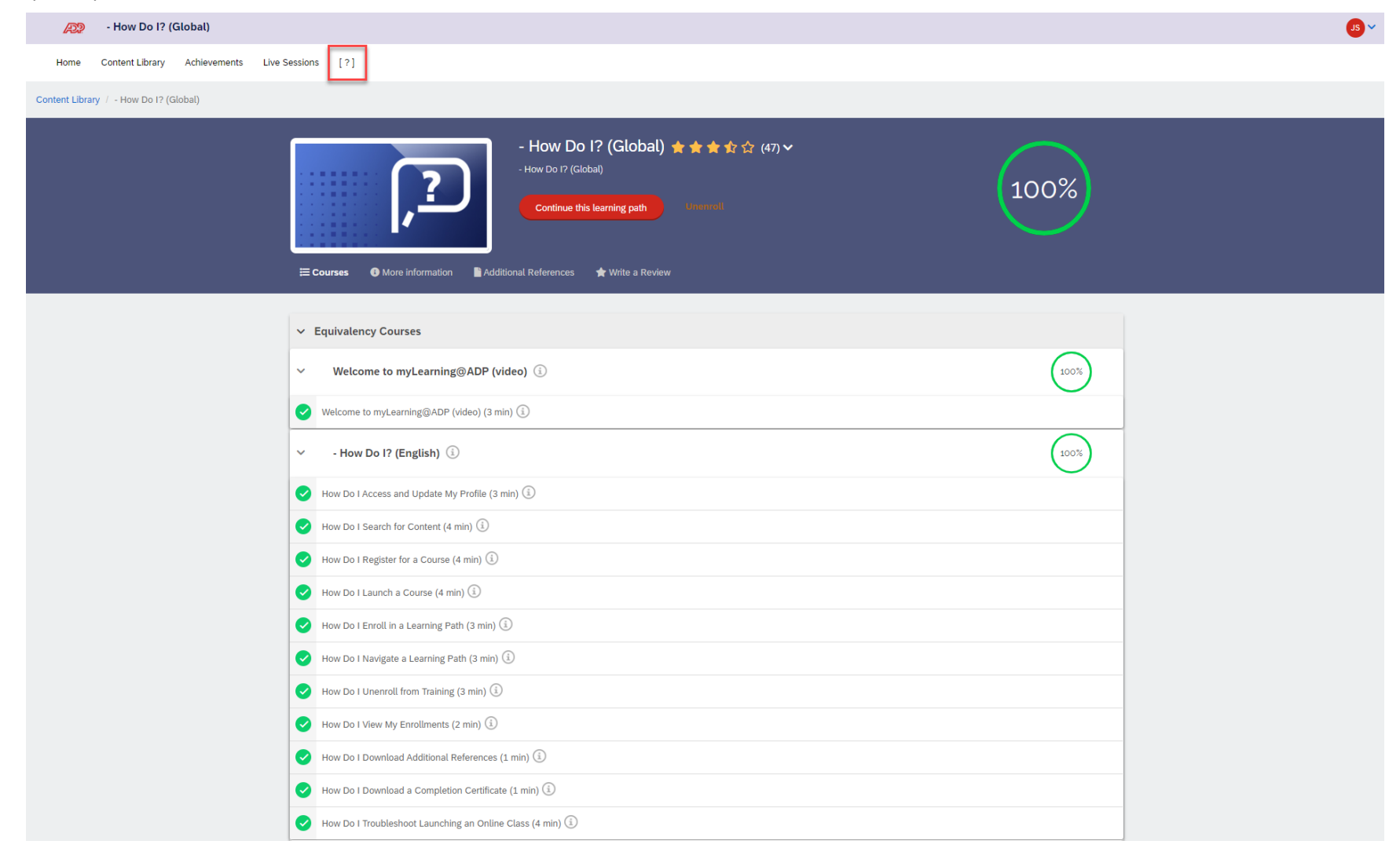

## Como localizar os cursos?

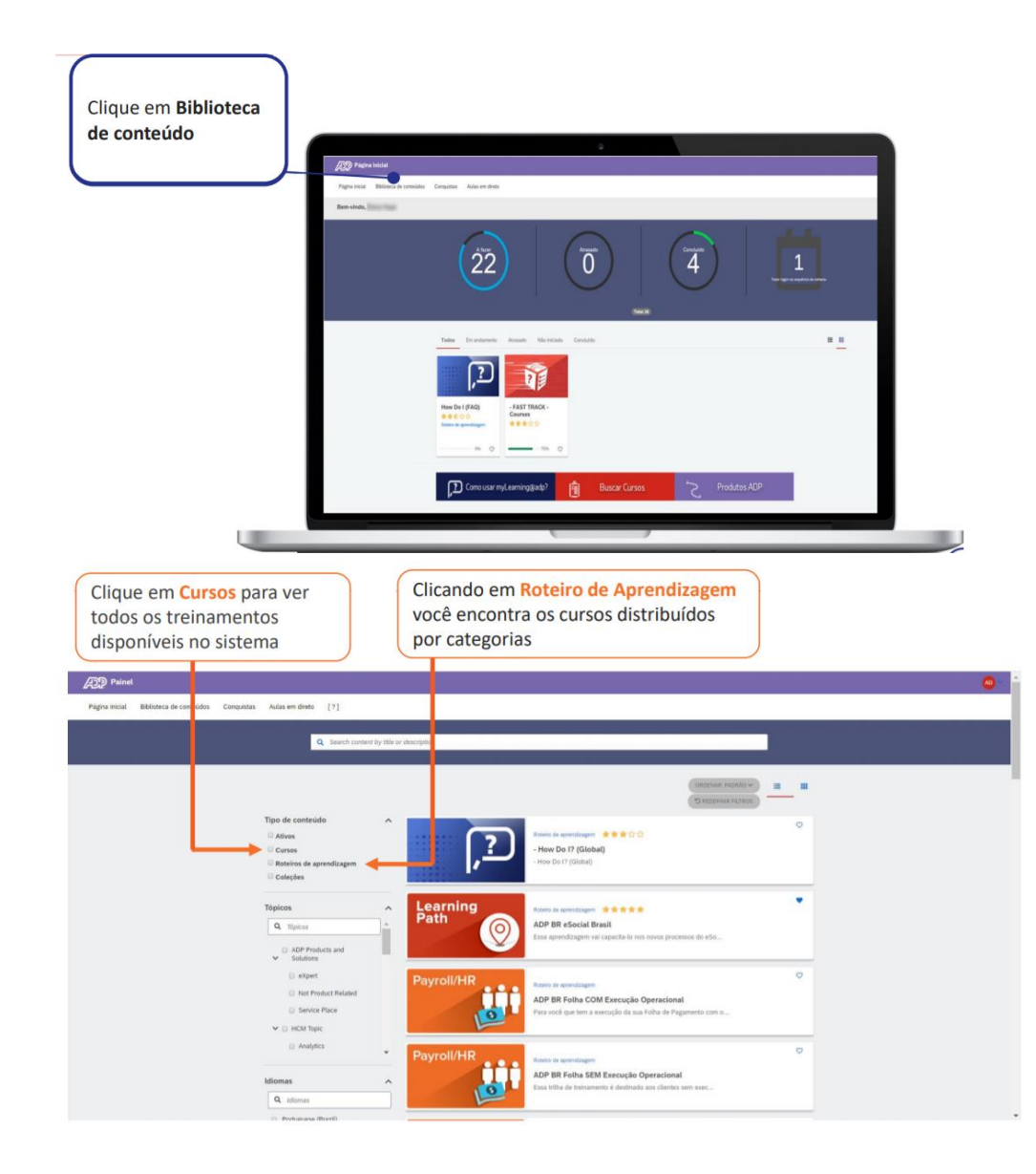

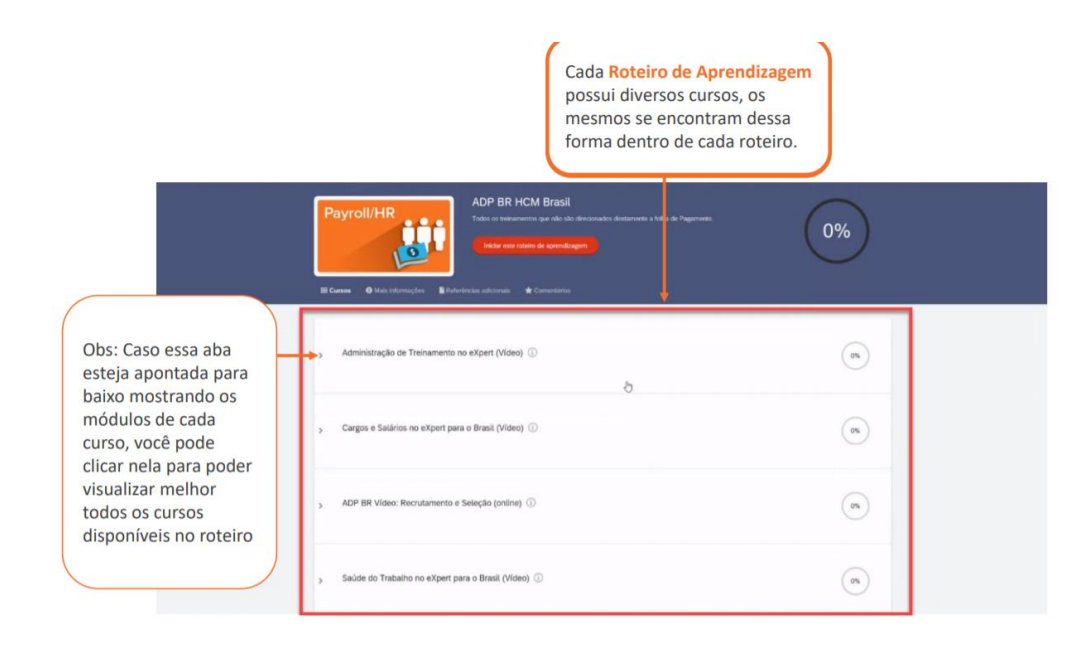

| Learning<br>Path                                                               | ADP BR eSocial Brasil * * * * *<br>Essa aprendizagem vai capacita-lo nos novos processos do eSocial<br>que impactam diretamente a sua folha de pagamento<br>Continuuar este caminuho de APRENDIZADO<br>Cancelar<br>inscrição |
|--------------------------------------------------------------------------------|----------------------------------------------------------------------------------------------------|
| Cursos Comentarios  ADP BR eSocial (online) ()  esocial (1 hn ())              | Após clicar no curso de sua<br>escolha (dentro ou fora de uma<br>trilha de treinamento), clique<br>neste campo para iniciar as                                                                                               |
| <ul> <li>eSocial (1 hr) (1)</li> <li>ADP BR eSocial - Ou orga e Cat</li> </ul> | arga Inicial de dados cadastrais (online) ①                                                                                                    |

# Avaliação do curso

Nos cursos que contêm avaliação de conhecimento, você pode se deparar com uma destas duas telas. Isso significa que o próximo módulo é a avaliação de conteúdo do que você acabou de ver.

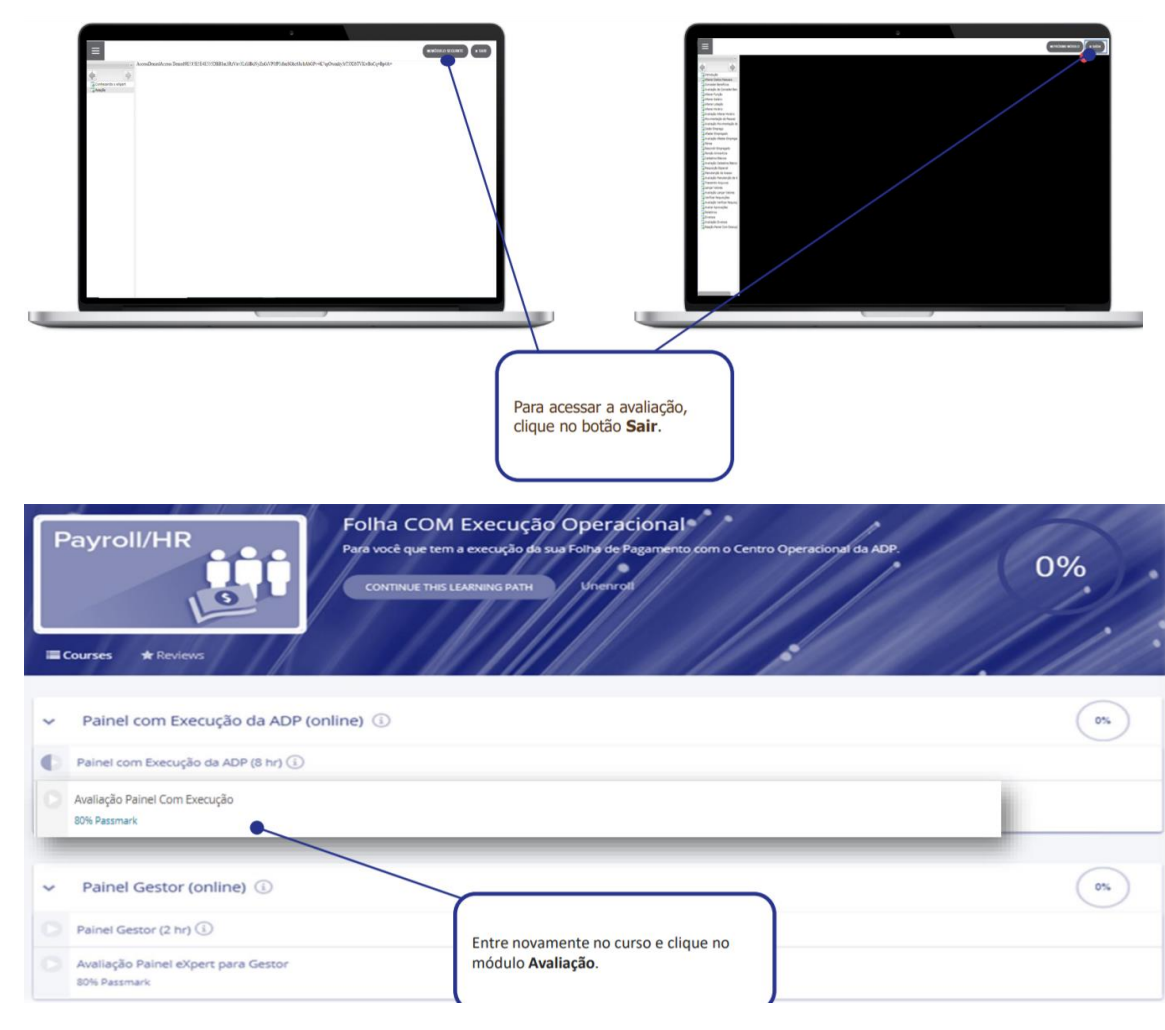

#### Download de certificado

Na página inicial clique em Conquistas

![](_page_9_Picture_3.jpeg)

#### Todos os treinamentos finalizados por você aparecerão listados na tela

| Conquistas                             |                                                                                     |                                     |                    |                                     |                   |          | <b>2</b> -  |  |
|----------------------------------------|-------------------------------------------------------------------------------------|-------------------------------------|--------------------|-------------------------------------|-------------------|----------|-------------|--|
| Página inicial Biblioteca de conteúdos | Conquistas Aulas em direto [?]                                                      |                                     |                    |                                     |                   |          |             |  |
| ADP Brazil Client Test User            |                                                                                     |                                     |                    |                                     | Escolher um ano 🔻 | Badges 0 | Pontos 0.00 |  |
|                                        | Conquistas Aprendizagem externa                                                     |                                     |                    |                                     |                   |          |             |  |
|                                        | Q Pesquisar uma conquista                                                           |                                     |                    | Badges                              |                   |          |             |  |
|                                        | ADP BR ADP eService (online) 🔺 Me classifique!                                      | Baixar certificado Ob<br>05/02/2020 | stido em           | Você ainda não ganhou badges        |                   |          |             |  |
|                                        | ADP BR Segurança do Trabalho 2020 (online) 🔺 Me classifique!                        | Obt                                 | tido em 30/01/2020 | Pontos                              |                   |          |             |  |
|                                        | ADP CL: Service Place (01:00)- Clientes (online) 🔺 Me classifique!                  | Baixar certificado Ob<br>09/01/2020 | otido em           | Você ainda nilo ganhou nenhum ponto |                   |          |             |  |
|                                        | ADP BR Folha de Pagamento (Menu) sem Execução da ADP (online) 🔹 Me<br>classifique!  | Obt                                 | Obido em 18/04/202 |                                     |                   |          |             |  |
|                                        | ADP BR Administração de treinamentos (online) 🔹 Me classifique!                     | Obt                                 | tido em 04/03/2019 | Clique em Baixar                    |                   |          |             |  |
|                                        | ADP BR eSociat: Novo FGTS - Novo sistema de Pagamento (online) 👘 Me<br>classifique! | Baixar certificado Ob<br>27/02/2019 | stido em           |                                     |                   | )        |             |  |
|                                        | ADP BR eSocial (online) 🔺 Me classifique!                                           | Obt                                 | tido em 26/02/2019 |                                     |                   |          |             |  |
|                                        | ADP BR Integrador Contábil (online) 🔹 Me classifique!                               | Baixar certificado Ob<br>15/02/2019 | otido em           |                                     |                   |          |             |  |
|                                        | eSocial para Segurança e Saúde do Trabalho (online) 🔺 Me classifique!               | Baixar certificado Ob<br>31/01/2019 | otido em           |                                     |                   |          |             |  |

# Download de apostilas

Ao acessar a plataforma de treinamento clique no botão Biblioteca de conteúdos

![](_page_10_Picture_3.jpeg)

Logo em seguida busque pelo nome do treinamento em questão, ao aparecer o resultado clique em cima do ícone do treinamento

| A Painel                                                                                 |                      |
|------------------------------------------------------------------------------------------|----------------------|
| Página inicial Biblioteca de conteúdos Conquistas Aulas em direto [?]                    |                      |
| Q Folha de pagamento no <u>eXcert</u>                                                    | <b>▼</b> Filmo       |
| Filtros globais<br>Titulo or Descrição: Folha de pagamento no expert o                   |                      |
| Ativos Cursos Roteiros de aprendizagem                                                   | III                  |
|                                                                                          | D REDEFINIR FILTRICS |
| Online<br>Course       Folha de Pagamento no eXpert para o Brasil (online)         ***** | ⊘ ≺                  |
|                                                                                          |                      |

Ao acessar o treinamento clique no ícone Referencias adicionais

**≡ Módulos O** Mais informações Referências adicionais ★ Comentário

A apostila do treinamento estará disponível para download, basta que você clique no botão "Baixar"

| 📰 Módulos 🕐 Mais Informações 📓 Referências adicionais 🔶 Comentários |        |
|---------------------------------------------------------------------|--------|
| B Folia de Pagamento, alta por                                      | Balxar |

Obs: Caso o treinamento não possua apostila ela não se encontrará disponível para download.

#### Créditos

ADP, o logotipo da ADP e Always Designing for People são marcas registradas da ADP, Inc.

Todas as outras marcas registradas e marcas de serviço são de propriedade de seus respectivos proprietários.

Copyright © 2021 ADP, Inc. Proprietário e confidencial da ADP. Todos os direitos reservados. Apenas para uso interno. Estes materiais não podem ser reproduzidos em nenhum formato sem a permissão expressa por escrito da ADP, Inc. Qualquer reutilização, republicação ou outro uso deste conteúdo (incluindo, entre outros, no YouTube® ou em qualquer outra mídia social) é expressamente proibido.

A ADP fornece esta publicação "como está", sem nenhum tipo de garantia, seja expressa ou implícita, incluindo, entre outras, as garantias implícitas de comerciabilidade ou adequação a uma finalidade específica. A ADP não se responsabiliza por eventuais imprecisões técnicas ou erros tipográficos que possam estar contidos nesta publicação. As informações aqui contidas são alteradas periodicamente, e tais alterações serão incorporadas a futuras edições desta publicação. A ADP pode fazer melhorias e/ou alterações no produto e/ou nos programas descritos nesta publicação a qualquer momento, sem aviso prévio.